# Afastamento

Acessar o link da Biblioteca através da página do Instituto: www.pas.ifsuldeminas.edu.br

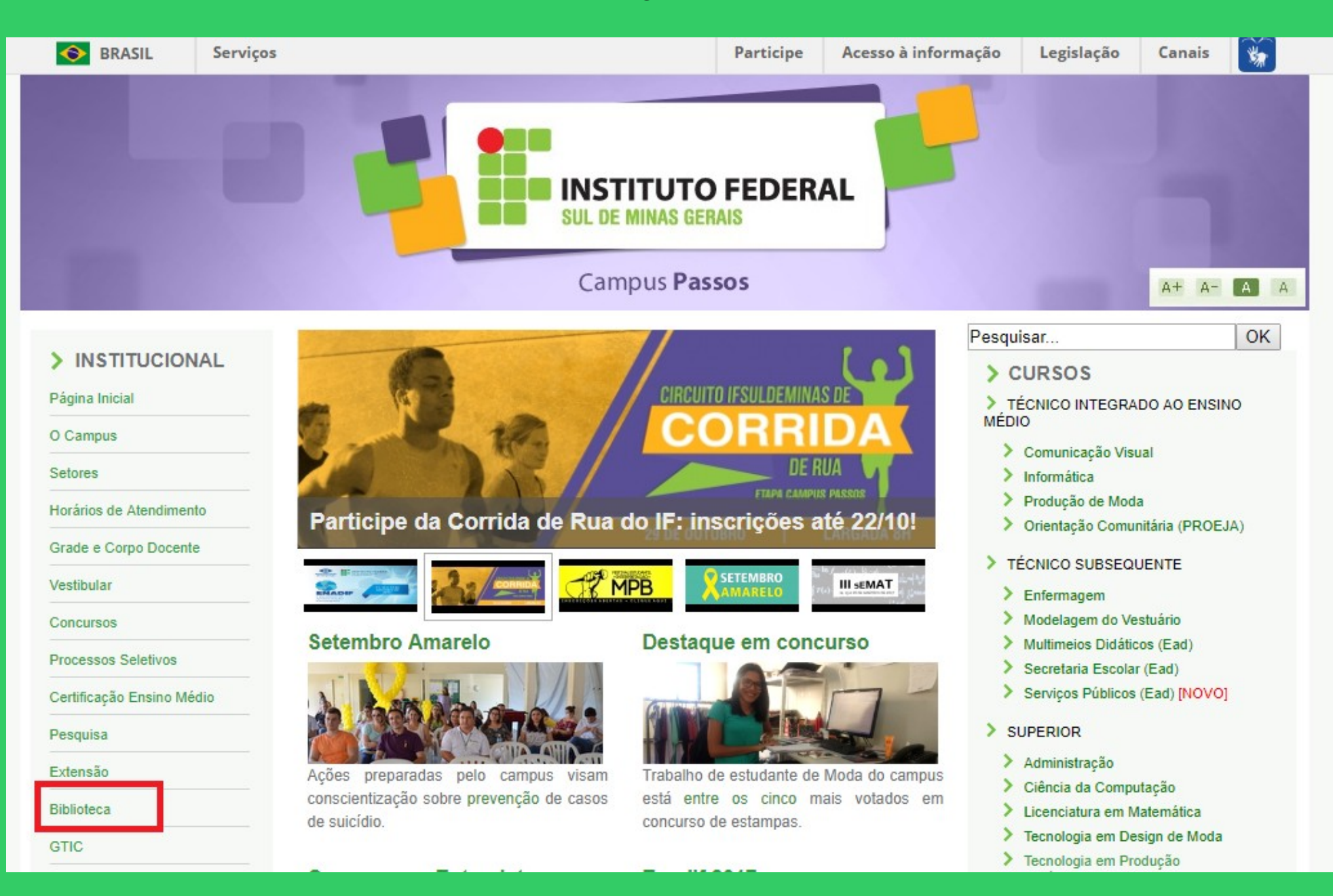

## Na página da Biblioteca entre em Consulta ao Acervo.

|                              | INSTITUTO FEDERAL<br>SUL DE MINAS GERAIS                                                                                                    |                            |           |  |
|------------------------------|----------------------------------------------------------------------------------------------------|----------------------------|-----------|--|
|                              | Campus Passos                                                                                                    |                            | A+ A- A A |  |
| INSTITUCIONAL Página Inicial | Biblioteca Clarice Lispector                                                                                                    | Pesquisar                  | OK        |  |
| O Campus                     | Apresentação   Consulta ao Acervo   Horário de Funcionamento   Minha Biblioteca   Fale com a Biblioteca   Base<br>de Dados   Periódicos Eletrônicos   Regimento do Sistema de Bibliotecas do IESUI DEMINAS   Servicos |                            |           |  |
| Setores                      | Oferecidos   Manual de Normalização de Trabalhos Acadêmicos                                                                                                    | Recolhimento de M          | ulta      |  |
| Horários de Atendimento      |                                                                                                    |                            |           |  |
| Grade e Corpo Docente        |                                                                                                    |                            |           |  |
| Vestibular                   |                                                                                                    |                            |           |  |
| Concursos                    |                                                                                                    |                            |           |  |
| Processos Seletivos          |                                                                                                    |                            |           |  |
| Certificação Ensino Médio    |                                                                                                    |                            |           |  |
| Pesquisa                     |                                                                                                    |                            |           |  |
| Extensão                     | Conheca a Biblioteca Clarice Lisne                                                                                                    | ector                      |           |  |
| Biblioteca                   | A Riblioteca Clarica Lispector – Campus Passos foi fundada em 20 de obril de 2012 para ser                                                                                                    | r um lugar proparado par   |           |  |
| GTIC                         | leitura com uma equipe preocupada em promover a disseminação a informação de forma interat                                                                                                    | iva com o público usuário. |           |  |
|                              |                                                                                                    |                            |           |  |

## Clique em Acesso ao Pergamum (Consulta, renovação e reserva).

|                           | INSTITUTO FEDERAL<br>SUL DE MINAS GERAIS                                                                                             |                                                                                       |                   |
|---------------------------|----------------------------------------------------------------------------------------------------|---------------------------------------------------------------------------------------|-------------------|
|                           | Campus Passos                                                                                                    | A+ A- A                                                                               | A                 |
|                           |                                                                                                    | Pesquisar 0                                                                           | ĸ                 |
| > INSTITUCIONAL           |                                                                                                    |                                                                                       |                   |
| Página Inicial            | Biblioteca Clarice Lispector                                                                                                    |                                                                                       |                   |
| O Campus                  | Apresentação   Consulta ao Acervo   Horário de Funcionamento   Min<br>de Dados   Periódicos Eletrônicos   Regimento do Sistema de Bi | nha Biblioteca   Fale com a Biblioteca   Bas<br>ibliotecas do IESULDEMINAS   Servicos | se                |
| Setores                   | Oferecidos   Manual de Normalização de Trabalhos Acad                                                                                | êmicos   Recolhimento de Multa                                                        |                   |
| Horários de Atendimento   |                                                                                                    |                                                                                       |                   |
| Grade e Corpo Docente     |                                                                                                    |                                                                                       |                   |
| Vestibular                |                                                                                                    |                                                                                       |                   |
| Concursos                 |                                                                                                    |                                                                                       |                   |
| Processos Seletivos       |                                                                                                    |                                                                                       | T                 |
| Certificação Ensino Médio |                                                                                                    |                                                                                       |                   |
| Pesquisa                  |                                                                                                    |                                                                                       | 1111<br>1 4 4 4 4 |
| Extensão                  | Acesso ao PERGAMUM (Consulta, repovação e re                                                                                         | (evrose                                                                               |                   |
| Biblioteca                | · Acesso do FERGAMOM (Consulta, Tenovação e te                                                                                       | 5561VU)                                                                               |                   |
| 0710                      | Está com dificuldades? Tire sua dúvidas com os tutoriais:                                                                            |                                                                                       |                   |

GTIC

# Como realizar o seu Login:

| 🗲 🞯 biblioteca.ifsuldeminas.edu.br/biblioteca/index.php                                                      | ⊽ C <sup>e</sup> ⊂ Pesquisar                   | ★ 🖻 🖡 🏠 😕 🗄                  |
|----------------------------------------------------------------------------------------------------|------------------------------------------------|------------------------------|
| 🕺 Gmail 🔐 ::: Sistema Pergamum 🚺 Biblioteca Nacional 📽 Página do aluno 🚏 Tela inicial 📽 Portal Pergamum - Ge |                                                |                              |
|                                                                                                    | Meu Pergamum   Elogios, sugestões, etc   Suges | tões para aquisição   Ajuda  |
| IFSULDEMINAS                                                                                                 |                                                | Login                        |
| Pesquisa Geral                                                                                               |                                                | Selecione outras pesquisas 🔻 |
| Digite o termo para a pesquisa Pesquisar Limpar                                                              |                                                |                              |
| +++ Abrir mais opções de consulta                                                                            |                                                |                              |

# Digitar: Código do usuário e Senha

| 🗲 🞯 biblioteca.ifsuldeminas.edu.br/biblioteca/index.php                                                          | ∀ C Resquisar                                  | ★ 自 ↓ 俞                                 |
|----------------------------------------------------------------------------------------------------|------------------------------------------------|-----------------------------------------|
| 🛿 Gmail 🔐 ::: Sistema Pergamum 🚺 Biblioteca Nacional 端 Página do aluno 🚏 Tela inicial 📽 Portal Pergamum - Ge     |                                                |                                         |
| IFSULDEMINAS                                                                                                    | Meu Pergamum   Elogios, sugestões, etc   Suges | tões para aquisição   Ajud<br>ergamum x |
| Pesquisa Geral Digitar: Código de usuário<br>Clicar em Login.<br>Digite o termo para a pesquisa Pesquisar Limpar | o e senha, o mesmo cadastrado na Bibloteca.    | gin                                     |

# Após fazer o Login, seu nome será visualizado do lado superior direito da tela.

| Example 2 State State St |                                                                           |
|----------------------------------------------------------------------------------------------------|---------------------------------------------------------------------------|
| 8 Gmail 省 ::: Sistema Pergamum 🚺 Biblioteca Nacional 省 Página do aluno 🚏 Tela inicial 省 Portal Pergamum - Ge                                                                                                    |                                                                           |
|                                                                                                    | Meu Pergamum   Elogios, sugestões, etc   Sugestões para aquisição   Ajuda |
| IFSULDEMINAS                                                                                                    | Jussara Oliveira da Costa - (X) Logout                                    |
| Pesquisa Geral                                                                                                    | Selecione outras pesquisas                                                |
| Pesquisar Limpar                                                                                                    |                                                                           |

#### Para acessar o seu espaço, clicar em Meu Pergamum.

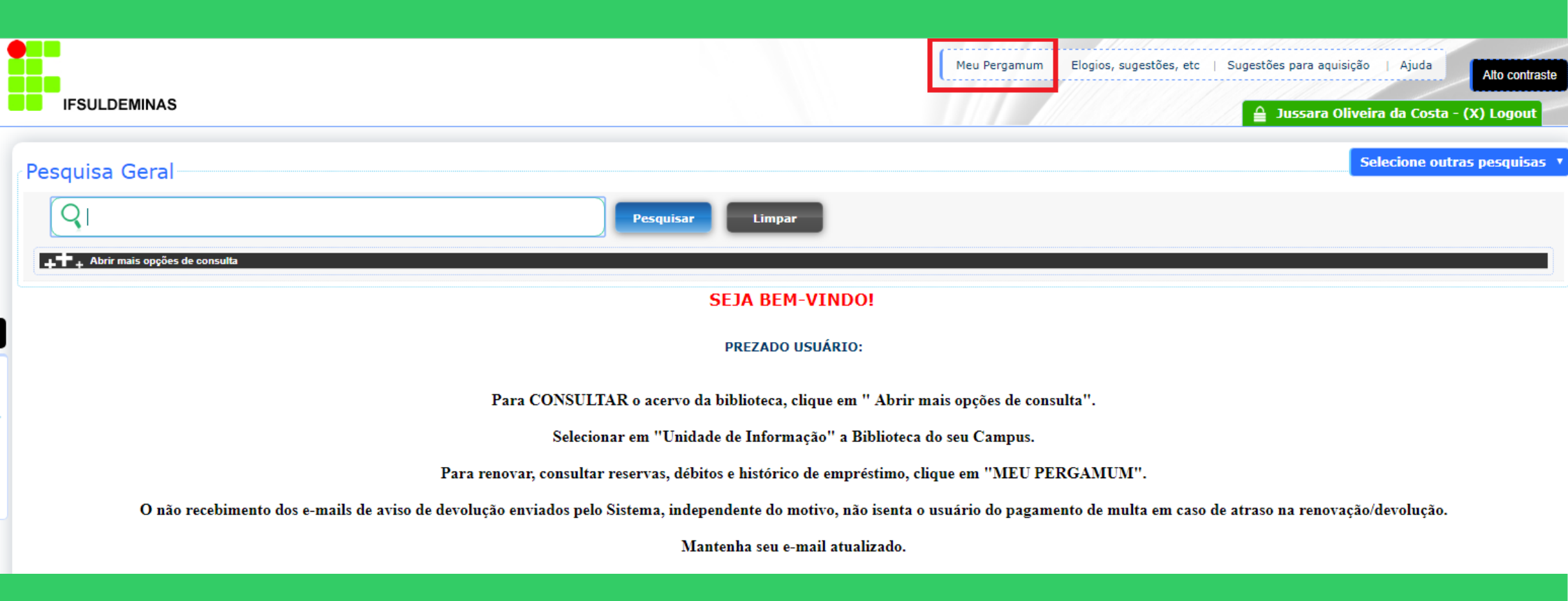

## Clicar na opção Empréstimo / Afastamento.

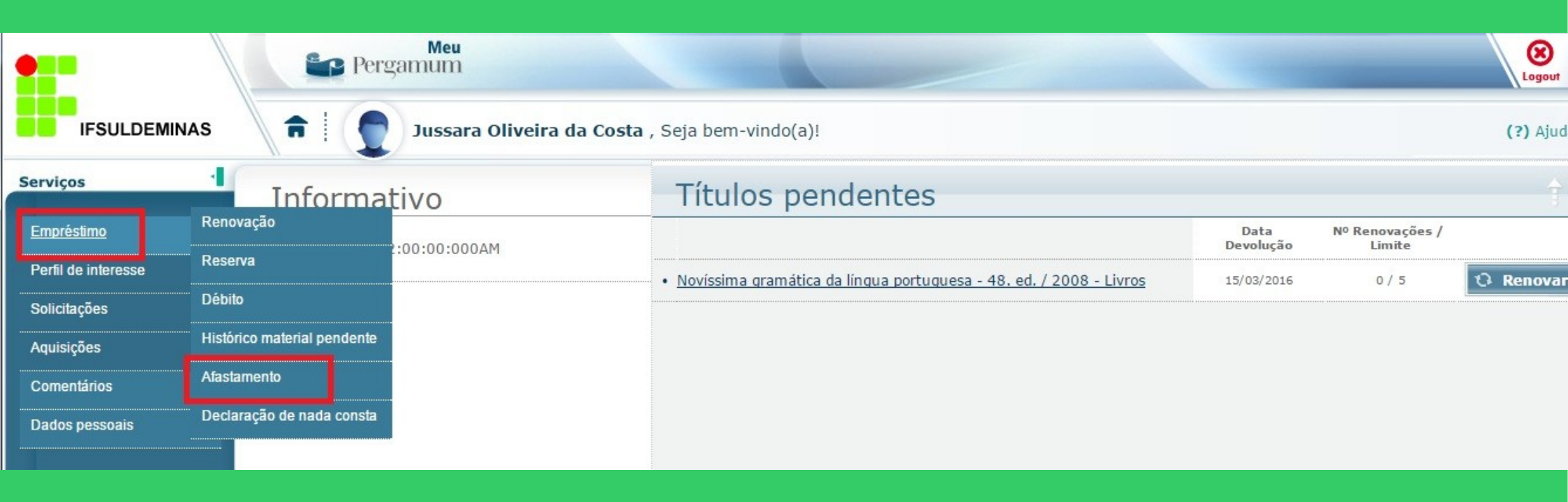

### Motivos do afastamento: indisciplina, multa pendente, material em atraso, etc.

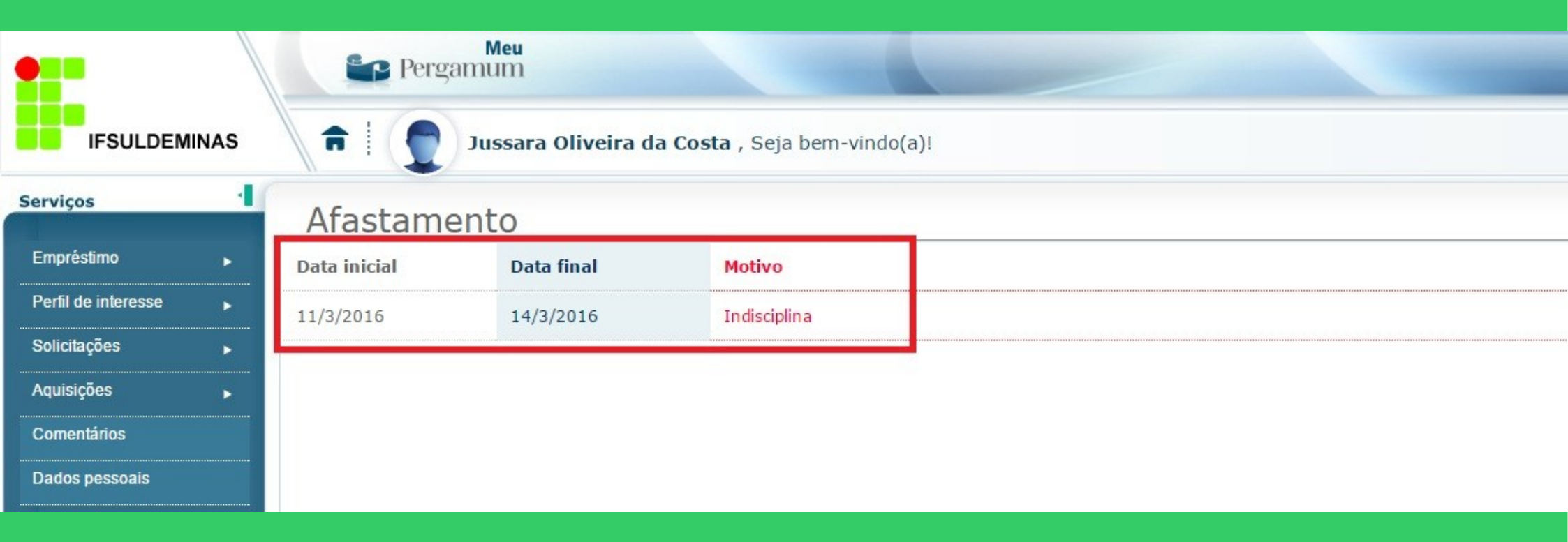